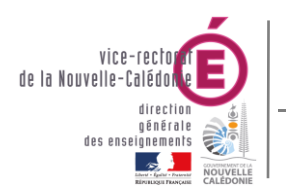

Bureau Assistance Informatique

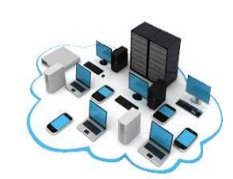

Pré-requis GFC

# PROCEDURE DE CONFIGURATION D'UN POSTE DE TRAVAIL AVEC GFC

### TABLE DES MATIERES

| 1. |    | Objectif document2                                      |  |
|----|----|---------------------------------------------------------|--|
| 2. |    | Pre-requis                                              |  |
|    | A. | Dans le cas d'une installation réseau avec un HORUS : 2 |  |
|    | В. | Dans le cas d'une installation monoposte : 4            |  |
|    | C. | Installation du pack MySQL 4                            |  |
| 3. |    | Activation du mode de compatibilite Windows5            |  |
|    | A. | Sur l'icone GFC                                         |  |
|    | В. | Sur l'icone BD_GFC reseau et local 6                    |  |

| Rédacteurs | Warren TUIHANI |  |  |
|------------|----------------|--|--|
| Relecteurs | BAI            |  |  |
| Validateur | David VITRY    |  |  |

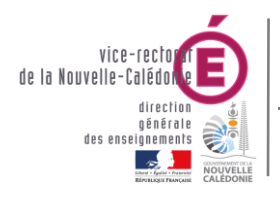

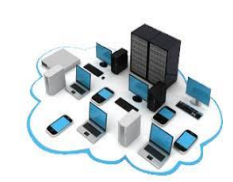

## Pré-requis GFC

#### **1. OBJECTIF DOCUMENT**

Le présent document a pour objectif de décrire la procédure de configuration d'un poste de travail en vue d'installer l'application nationale GFC.

Les documentations d'installation de l'application GFC se trouvent sur le site d'assistance informatique (Assistance établissement > Logiciels finances > GFC) : <u>http://assistance.ac-noumea.nc/spip.php?rubrique12</u>.

Cette procédure s'adresse aux personnes disposant d'un compte « Administrateur » local sur la machine.

#### 2. PRE-REQUIS

Les prérequis sont à effectuer avec le compte « Administrateur » local de la machine

#### A. DANS LE CAS D'UNE INSTALLATION RESEAU AVEC UN HORUS :

Le poste client sous Windows doit être intégré au domaine « ADMINSMB » du réseau administratif de l'établissement.

La session de l'utilisateur ayant GFC doit appartenir au groupe administrateurs du poste client.

Pour cela taper dans la barre de recherche Windows « gestion de l'ordinateur »

|        | Rechercher         Applications         Documents           Meilleur résultat              Système         Système           | Web      | Puis se rendre dans la p | partie « <b>utilisateurs et grou</b>                                                                                                    | pes locaux » puis                                                                                  | « <b>Groupes</b> » et cliquer sur<br>« <b>Administrateurs</b> ».                                                                                                    |
|--------|----------------------------------------------------------------------------------------------------|----------|--------------------------|----------------------------------------------------------------------------------------------------|----------------------------------------------------------------------------------------------------|----------------------------------------------------------------------------------------------------|
|        | Gestion de l'impression     Paramètres     Gestionnaire de périphériques                                                     |          |                          | Fichier Action Affichage ?                                                                                                    |                                                                                                    |                                                                                                    |
|        | Gestion des couleurs     Gréer et formater des partitions de<br>disque dur     Modifier le mode de gestion<br>d'alimentation |          |                          | ←      ←                                                                                                    | Nom                                                                                                | Description<br>Les membres du groupe Administ                                                                                                    |
|        | Pechercher sur le Web<br>p gestion de - Afficher plus de résultats de<br>recherche<br>p gestion des disques                  |          |                          | <ul> <li>J Observateur d'événements</li> <li>Dossiers partagés</li> <li>Utilisateurs et groupes locaux</li> <li>Utilisateurs</li> <li>Groupes</li> </ul> | Administrateurs Hype<br>Duplicateurs<br>IIS_IUSRS<br>IIS_IUSRS<br>Invités<br>Lecteurs des journaux | Les membres de ce groupe dispos<br>Prend en charge la réplication des<br>Groupe intégré utilisé par les servi<br>Les membres du groupe lnvités di<br>Des membres de ce groupe peuve |
| ge 2 : | <ul> <li>𝒫 gestion des tâches</li> <li>𝔅 gestion de l'ordinateur</li> <li>𝒫 gestion de l</li> </ul>                          | ~ ~<br>五 |                          |                                                                                                    | 📠 Andersteure d'accietan                                                                           | Les membres de se granne nouve                                                                                                    |

| Logiciel vice-rectorat | 2/6 | Z:\B A I\Gestion du parc info |
|------------------------|-----|-------------------------------|
| <b>.</b>               |     | · · · · ·                     |

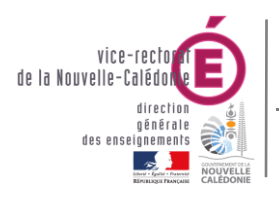

# Pré-requis GFC

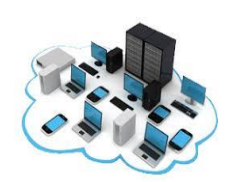

Se placer ensuite sur « membre de » et « ajouter » la session de l'utilisateur

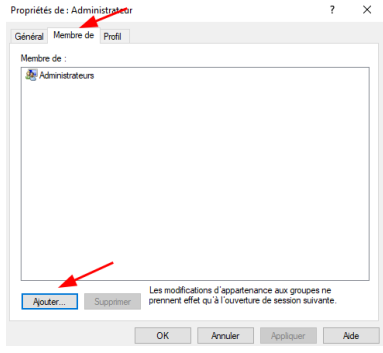

<u>Note</u> : Pour les établissements de la Province Sud, l'intégration au domaine « ADMINSMB » n'est pas nécessaire. Il est requis que la session de l'utilisateur dispose des droits administrateurs sur le poste. Il est impératif de connecter un lecteur réseau avec la lettre X: sur le dossier « minedu » en utilisant l'adresse IP du serveur **Horus** et le compte « install ».

#### PARAMETRAGE STRATEGIE LOCAL

Lancez l'Éditeur de stratégie de groupe locale via la commande exécuter : gpedit.msc.

- 1. Accédez à : Configuration ordinateur > Modèles d'administration > Réseau > Fournisseur réseau.
- 2. Dans la partie droite de la fenêtre, double-cliquez sur Chemins d'accès UNC renforcés.
- 3. Sélectionnez Activé. Dans la section Options, faites défiler et cliquez sur Afficher....
  - Dans le champ **Nom de la valeur**, entrez : \\\*\NETLOGON.
    - Dans le champ Valeur, entrez :
      - RequireMutualAuthentication=0,RequireIntegrity=0,RequirePrivacy=0.

Validez ces modifications en cliquant deux fois sur **OK**, puis fermez l'Éditeur de stratégie de groupe locale.

#### PARAMETRAGE DE L'UAC

Lancer le panneau de configuration en tapant via l'explorateur de Windows « panneau de configuration »

| 💻   🎴                                                     | <b>— — — —</b> | Gérer             | Ce PC |  |  |  |
|-----------------------------------------------------------|----------------|-------------------|-------|--|--|--|
| Fichier Ordinateur Affichage                              |                | Outils de lecteur |       |  |  |  |
| ← → * ↑ Panneau de configuration Panneau de configuration |                |                   |       |  |  |  |

Ensuite, accédez à **Système et sécurité**, puis à **Outils d'administration**. Double-cliquez sur **Stratégie de sécurité locale**.

| Logiciel vice-rectorat | 3 / 6 | Z:\B A I\Gestion du parc info |
|------------------------|-------|-------------------------------|
|                        |       |                               |

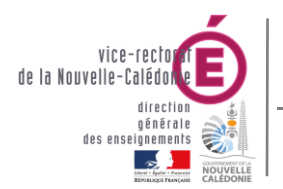

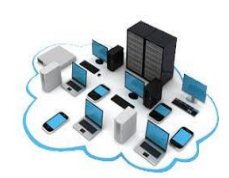

Pré-requis GFC

Développez l'arborescence **Stratégies locales** et cliquez sur **Options de sécurité** pour modifier les options suivantes (dans la partie droite de la fenêtre) :

- Contrôle de compte d'utilisateur : détecter les installations d'applications et demander l'élévation → Désactivé.
- Contrôle de compte d'utilisateur : élever uniquement les applications UIAccess installées à des emplacements sécurisés → Désactivé.
- Contrôle de compte d'utilisateur : exécuter les comptes d'administrateurs en mode d'approbation d'administrateur → Désactivé.

Modifiez la clé de registre suivante : [HKEY\_LOCAL\_MACHINE\SOFTWARE\Microsoft\Windows\CurrentVersion\Policies\System] "EnableLUA"=dword:00000000

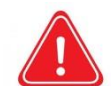

Attention : Pour que ce paramétrage soit pris en compte, un redémarrage de Windows est requis.

#### B. DANS LE CAS D'UNE INSTALLATION MONOPOSTE :

La session de l'utilisateur utilisant l'application GFC doit être déclaré dans le groupe local « Administrateurs » du poste client ensuite effectuer les modifications de la partie au-dessus concernant le « Paramétrage de l'UAC ».

#### C. INSTALLATION DU PACK MYSQL

Il est nécessaire d'installer le pack MySQL (setup32\_mysql 5.5.exe), qui se trouve sur le lecteur **X**:, dans le dossier **minedu > logiciel SAIE**. Assurez-vous d'avoir les droits administrateurs pour procéder à l'installation.

Cette installation permettra d'installer l'outil de sauvegarde **BD\_GFC**, qui est utilisé pour sauvegarder les bases GFC.

Lancez l'installation en mode standard, puis cliquez sur **Suivant** jusqu'à la fin de l'installation.

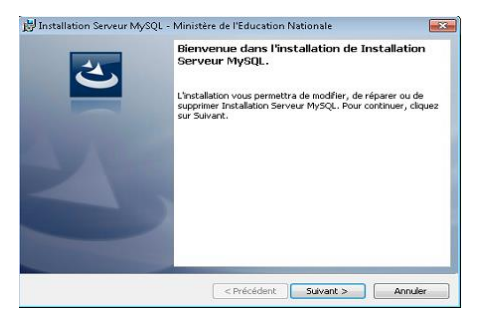

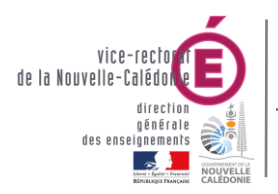

**Bureau Assistance Informatique** 

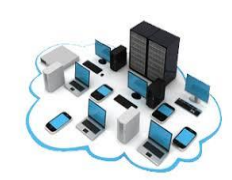

Pré-requis GFC

L'installation de l'outil **BD\_GFC** via l'exécutable **GFC** est maintenant possible en choisissant **« Poste administrateur »** pour une installation en réseau, ou **« Poste client autonome »** pour une installation en monoposte. Il convient de se référer au document d'installation disponible sur le site d'assistance du vice-rectorat.

### 3. ACTIVATION DU MODE DE COMPATIBILITE WINDOWS

#### A. SUR L'ICONE GFC

Faites un clic droit sur l'icône GFC, puis sélectionnez **Propriétés**. Rendez-vous ensuite dans l'onglet **Compatibilité** et définissez les options comme indiqué sur l'image ci-dessous :

| Général             | Raccourci                                    | Compatibilité                          | Sécurité                | Détails                 | Versions précédentes                | 3   |
|---------------------|----------------------------------------------|----------------------------------------|-------------------------|-------------------------|-------------------------------------|-----|
| Si ce pr<br>essaye: | ogramme ne<br>z en lançant l                 | fonctionne pas<br>a résolution des     | correcteme<br>problèmes | ent sur ce<br>s de comp | tte version de Window<br>atibilité. | IS, |
| La                  | incer la résoli                              | ution des problè                       | mes de co               | mpatibilité             | • · · · ·                           |     |
| Comme               | nt choisir mai                               | nuellement les p                       | aramètres               | de compa                | atibilité ?                         |     |
| Mode<br>Ex<br>Wind  | de compatib<br>écuter ce pri<br>lows XP (Ser | ilité<br>ogramme en mo<br>vice Pack 3) | de de com               | patibilité p            | our :                               |     |
| Paran               | nètres                                       |                                        |                         |                         |                                     |     |
| M                   | ode couleur r                                | éduit                                  |                         |                         |                                     |     |
| Could               | eur 8 bits (25                               | 6) 🗸 🗸                                 |                         |                         |                                     |     |
| Б                   | écuter avec                                  | une résolution (                       | d'écran de              | 640 x 48                | D                                   |     |
| De                  | ésactiver les                                | optimisations du                       | ı mode plei             | n écran                 |                                     |     |
| Б                   | écuter ce pr                                 | ogramme en tar                         | it qu'admin             | istrateur *             |                                     |     |
| 🗌 Er                | nregistrer ce p                              | programme pour                         | le redéma               | rrage                   |                                     |     |
| Mod                 | lifier les parar                             | nètres PPP élev                        | /és                     |                         |                                     |     |
|                     |                                              |                                        |                         |                         |                                     |     |
| Mod                 | ifier les paran                              | nètres pour tous                       | les utilisate           | eurs                    |                                     |     |
|                     |                                              |                                        |                         |                         |                                     |     |

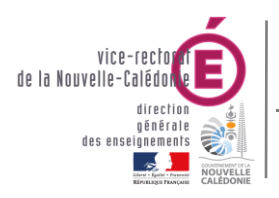

Bureau Assistance Informatique

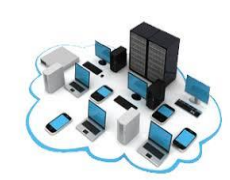

Pré-requis GFC

#### B. SUR L'ICONE BD\_GFC RESEAU ET LOCAL

Faites un clic droit sur l'icône **BD\_GFC**, puis sélectionnez **Propriétés**. Rendez-vous ensuite dans l'onglet **Compatibilité** et définissez les options comme indiqué sur l'image ci-dessous

| Propriétés de : BD_GFC LOCAL                                                                                                    | ×         |  |  |  |  |  |  |  |
|----------------------------------------------------------------------------------------------------|-----------|--|--|--|--|--|--|--|
| Général Raccourci Compatibilité Sécurité Détails Versions précédentes                                                                                                    |           |  |  |  |  |  |  |  |
| Si ce programme ne fonctionne pas conscitement sur cette version de Windows,<br>essayez en lançant la résolution des problèmes de compatibilité.<br>Lancer la résolution des problèmes de compatibilité |           |  |  |  |  |  |  |  |
| Comment choisir manuellement les paramètres de compatibilité ?<br>Mode de compatibilité<br>☑ Exécuter ce programme en mode de compatibilité pour :                                                      |           |  |  |  |  |  |  |  |
| Windows 8 ~                                                                                                    |           |  |  |  |  |  |  |  |
| Paramétres<br>☐ Mode couleur réduit<br>Couleur 8 bits (256) ✓                                                                                                    |           |  |  |  |  |  |  |  |
| Exécuter avec une résolution d'écran de 640 x 480                                                                                                    |           |  |  |  |  |  |  |  |
| Exécuter ce programme en tant qu'administrateur     Enregistrer ce programme pour le redémarrage                                                                                                    |           |  |  |  |  |  |  |  |
| Modifier les paramètres PPP élevés                                                                                                    |           |  |  |  |  |  |  |  |
| Modifier les paramètres pour tous les utilisateurs                                                                                                    |           |  |  |  |  |  |  |  |
| OK Annuler                                                                                                    | Appliquer |  |  |  |  |  |  |  |